# **Topaz Signature Pad Install**

Last Modified on 03/07/2025 9:39 am CST

Agvance supports the T-LBK460-BSB-R Topaz Signature Pad. Follow the instructions below to install this signature pad.

### Setup

1. Leave signature pad unplugged while installing sigplus driver from https://www.sigpluspro.com/sigplusbsb.html.

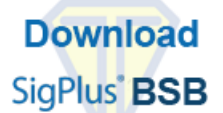

2. Install the T-LBK460-BSB-R or T-LBK462-BSB-R Model and select the appropriate COM port on the right.

The port selected here must be chosen in Step 5.

| 🔁 SigPlusWin32 - InstallShield Wizard                                                                                                    | ×                                                                                                    |
|----------------------------------------------------------------------------------------------------|----------------------------------------------------------------------------------------------------|
| Topaz Signature Pad Configuration                                                                                                    | $\mathbf{v}$                                                                                                    |
| Select signature pad model from list below:<br>T-S261<br>T-S751<br>T-S460, T-S461, TF-S463 or TF-S460<br>T-LBK462, T-LBK464, TF-LBK462 or TF-LBK464<br>T-LBK460SE<br>T-LBK460SE<br>T-LBK755 or TM-LBK755<br>T-LBK750 or TM-LBK755<br>T-LBK750 or TM-LBK755E, TM-LBK750SE or TM-LBK755SE | Select connection type<br>from list below:<br>COM1<br>COM2<br>COM3<br>COM4<br>COM5<br>COM6<br>COM7<br>COM7<br>COM8<br>COM9 |
| DemoOCX on Desktop  InstallShield                                                                                                    | Advanced Settings                                                                                                    |
| < Back                                                                                                    | Next >                                                                                                    |

- 3. Plug in the signature pad.
- 4. In Device Manager, locate the signature pad under Ports.
- 5. Change the Static COM port to the port selected in Step 2.

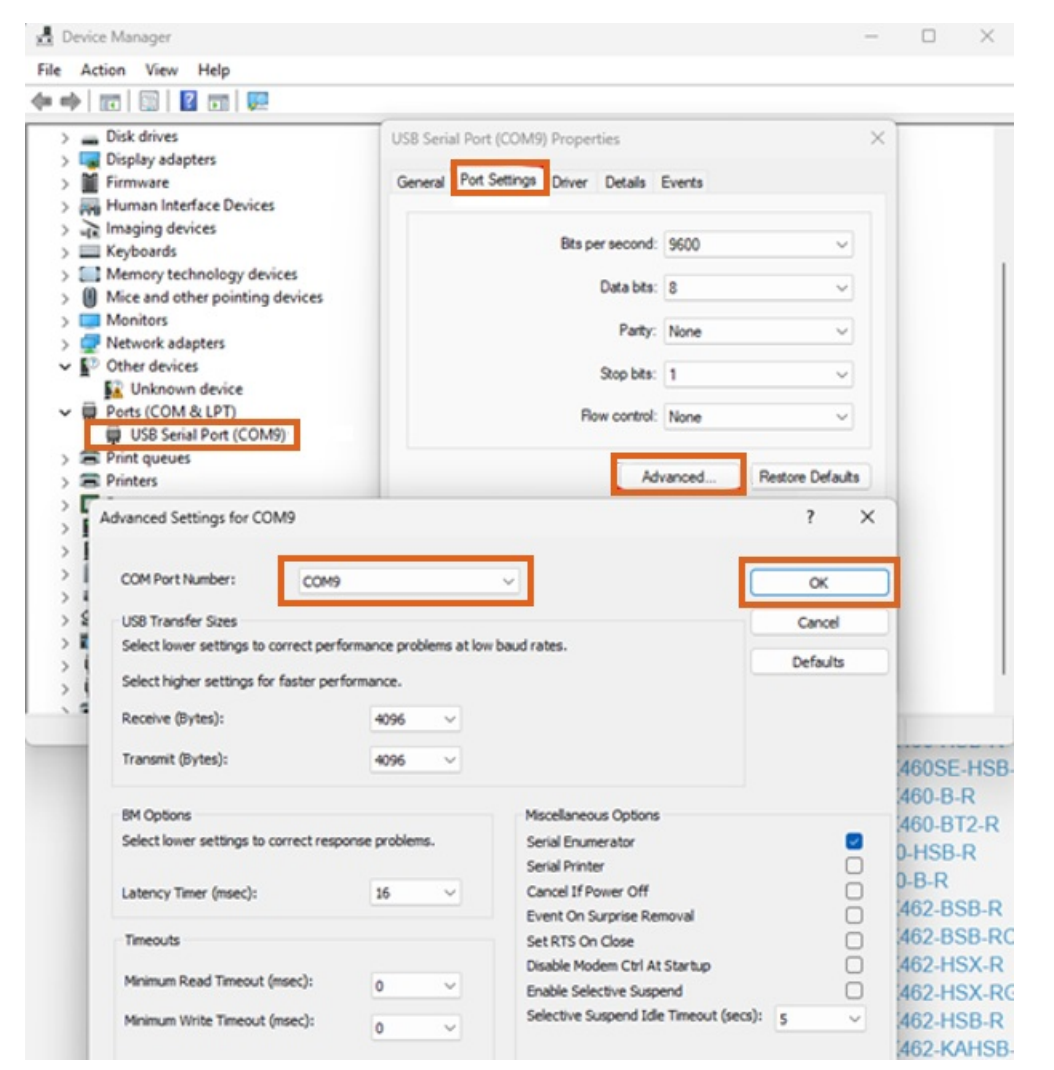

6. Confirm port redirection is turned on in the RDP icon Be sure to save the icon after enabling ports.

|                                                                                                    | Semote Desktop Connection - 🗆 🗙                                                                                            |
|----------------------------------------------------------------------------------------------------|----------------------------------------------------------------------------------------------------|
| B Local Devices and Resources                                                                                                    | Remote Desktop<br>Connection                                                                                               |
| Remote Desktop<br>Connection                                                                                                    | General Display Local Resources Experience Advanced Remote audio Configure remote audio settings.                          |
| Local devices and resources<br>Choose the devices and resources on this computer that you want to<br>use in your remote session. | Settings Keyboard Apply Windows key combinations: Only when using the full screen                                          |
| WebAuthn (Windows Hello or security keys)     Ports     Location     Drives     Web capture devices                              | Example: ALT+TAB Local devices and resources Choose the devices and resources that you want to use in your remote session. |
| Other supported Plug and Play (PhP) devices                                                                                      | Printers Clipboard                                                                                                    |
| OK Cancel                                                                                                    | Hide Options     Connect     Help                                                                                          |

- 7. Connect to the hosted server.
- 8. Once connected, confirm the COM port is redirecting and showing as the port selected in Steps 2 and 5 with

the query change port /query.

Command Prompt
Microsoft Windows [Version 10.0.14393]
(c) 2016 Microsoft Corporation. All rights reserved.
C:\Users\AgvAdmin>change port /query
AUX = \DosDevices\COM1
COM1 = \Device\Serial0
COM9 = \Device\RdpDrPort\;COM9:241\tsclient\COM9
C:\Users\AgvAdmin>\_

9. Navigate to Accounting / A/R / Manage Quick Tickets / Options, and set Form Type to 40 Character Plain Text. To

require a signature for company credit, select the Require Signature for Company Credit option.

| Quick Ticket Preferences - 1RE                                                                                                    | ×                                 |
|----------------------------------------------------------------------------------------------------|-----------------------------------|
| <cash customer=""> Cashs<br/>Online Posting<br/>Set Due Date to Next FM<br/>Use Customer Tax Information<br/>Require Sales Person<br/>Require Signature for Company Credit<br/>Use Discounts from Inventory Department<br/>Product Selection<br/>Bar Code Move To Quantity<br/>Product Selection Window</cash> | Default Invoice Type              |
| O Prod ID / Alt ID / Name Move To Quantity                                                                                                    |                                   |
| Print Options                                                                                                    | Restricted Product Checking       |
|                                                                                                    | Dont Check                        |
| Receipt Printer V                                                                                                    | Moneris Receipt Print Options     |
| Form Type 40 Character Plain Text 🗸                                                                                                    |                                   |
| Print # Copies Printer Port ~                                                                                                    |                                   |
| Collate Copies How Many Lines 0                                                                                                    |                                   |
| LC Printer V                                                                                                    |                                   |
| LC Form Type 8 1/2 x 11 🗸 🗸                                                                                                    |                                   |
| LC Copies 1                                                                                                    |                                   |
| Cash Drawer Options                                                                                                    | Pole Display Options              |
| Cash Drawer Port (None) $\checkmark$                                                                                                    | Port (None) ~                     |
| Printer ADOBE PDF ~                                                                                                    |                                   |
| Open Codes                                                                                                    | DTR Enabled Baud/Parity/Data/Stop |
| Roud/Darb/Data/Stop                                                                                                    | RISEnabled                        |
| Daud/Parity/Data/Stop                                                                                                    | Message Refresh                   |
|                                                                                                    |                                   |
| Additional Print Options                                                                                                    | Save Cancel                       |

10. Test this setup by entering a Quick Ticket.

## Installing On a Terminal Server

- 1. Log into the server using an RDC as Administrator or an equivalent account. Download and save the *SigPlus.exe* file by going **here**.
- 2. From an elevated CMD line, type *change user /install* to enter *Install* mode.
- 3. Install SigPlus.exe. Choose the tablet model during install and the COM1 connection type. After installing, from CMD line, type *Change user /execute* or restart server to go back into *Execute* mode before using the application (instructions below are for the supported model).

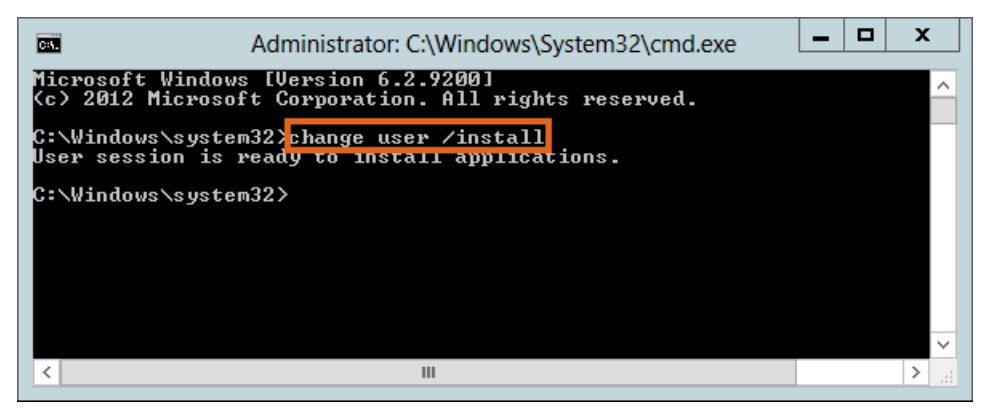

4. Choose Next on the installation window.

| Welcome                                                                                                    |
|----------------------------------------------------------------------------------------------------|
| <ul> <li>Welcome to Topaz e-Signatures SigPlus 4.4.0.24<br/>Setup program. This program will install Topaz<br/>e-Signatures SigPlus 4.4.0.24 on your computer.</li> <li>It is strongly recommended that you exit all Windows programs<br/>before running this Setup Program.</li> <li>Click Cancel to quit Setup and close any programs you have<br/>running. Click Next to continue with the Setup program.</li> <li>WARNING: This program is protected by copyright law and<br/>international treaties.</li> <li>Unauthorized reproduction or distribution of this program, or any<br/>portion of it, may result in severe civil and criminal penalties,<br/>and will be prosecuted to the maximum extent possible under<br/>law.</li> </ul> |
| Next > Cancel                                                                                                    |

5. Choose Next.

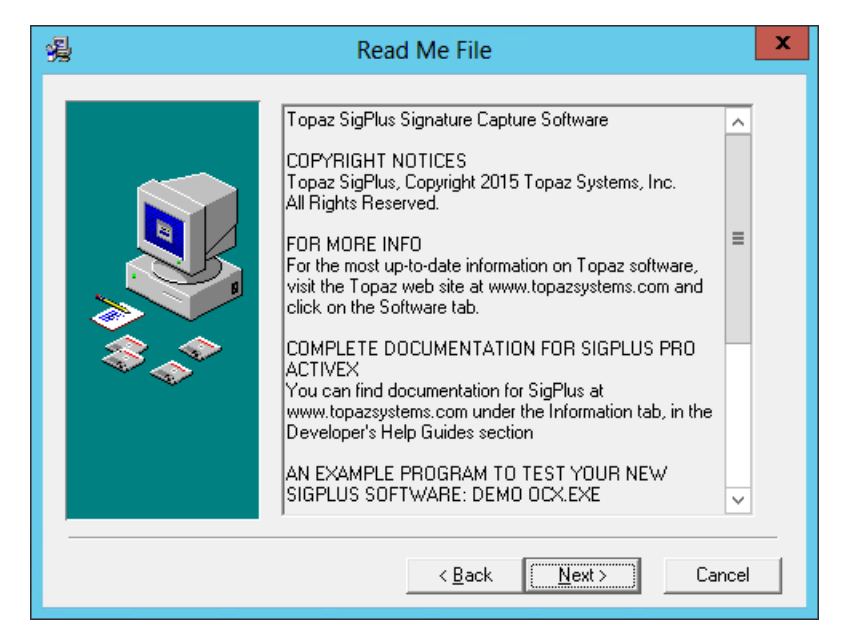

6. Verify the Destination Folder is C:\Windows\SigPlus, and then choose Next.

| Schoose Destination Location                                                                                                    | x                                              |
|----------------------------------------------------------------------------------------------------|------------------------------------------------|
| Setup will install Topaz e-Signatures SigPlus<br>following folder.<br>To install into a different folder, click Browse,<br>another folder.<br>You can choose not to install Topaz e-Signa<br>4.4.0.24 by clicking Cancel to exit Setup. | 4.4.0.24 in the<br>and select<br>tures SigPlus |
| Destination Folder<br>C:\Windows\SigPlus                                                                                                    | B <u>r</u> owse                                |
| < <u>B</u> ack <u>N</u> ext>                                                                                                    | ] Cancel                                       |

7. Select *T*-*L* as the Tablet Model Group, and choose **OK**.

| Determine Tablet Model Group                                                                         |
|----------------------------------------------------------------------------------------------------|
| Please refer to the back of your signature pad. What two<br>letters do your Tablet Model begin with? |
| СТ-S<br>ФТ-L<br>СТ-С<br>СТF<br>СТМ                                                                   |
| OK                                                                                                   |

8. Choose *T-LBK460* or *T-L460* as the tablet, and select **OK**.

| Choose the Tablet                                                                                                    |
|----------------------------------------------------------------------------------------------------|
| Please choose your Tablet Model from the list below.<br>Please see the back of your signature pad for details.                                                                                                    |
| <ul> <li>○ T-LBK462 or T-L462</li> <li>○ T-LBK460 or T-L460</li> <li>○ T-LBK460SE</li> <li>○ T-LBK755 or T-L755</li> <li>○ T-LBK750</li> <li>○ T-LBK750SE or T-LBK755SE</li> <li>○ T-LBK766</li> <li>○ T-LBK766SE</li> <li>○ T-LBK43LC</li> <li>○ T-LBK57GC</li> </ul> |
| OK Cancel                                                                                                    |

9. Choose the Com 1 Connection Type. Select OK.

| Select the Connection Type                   |  |
|----------------------------------------------|--|
| Please choose your connection type.          |  |
| For USB connection, choose the "HSB" option. |  |
| For serial connection, choose the com port.  |  |
|                                              |  |
| C HSB (USB type)<br>ⓒ Com 1                  |  |
| C Com 2<br>C Com 3                           |  |
| OK Cancel                                    |  |

10. Read the License Agreement, and select Agree.

| License Agreement                                                                                                    | x |
|----------------------------------------------------------------------------------------------------|---|
| License Agreement and Limited Warranty<br>IMPORTANT: Read this License Agreement and<br>Limited Warranty (hereafter, the "Agreement") before<br>continuing to load any Topaz software, or before<br>using any third-party software containing any Topaz<br>software (hereafter, the "Software"). By loading or<br>using Topaz Software, you are accepting the terms<br>of this Agreement between you, the Licensee, and<br>Topaz Systems, Inc. ("Topaz"), the Licensee, and<br>Topaz Systems, Inc. ("Topaz"), the Licensee, and<br>topac agree to the terms of this agreement, do not<br>load the Software and promptly return or delete it. If<br>you do not agree to the terms of this Agreement, you<br>have no right to use the Software in any way<br>whatsoever. | X |
| Cancel                                                                                                    |   |

11. Choose Yes to add a shortcut to the desktop, and select OK.

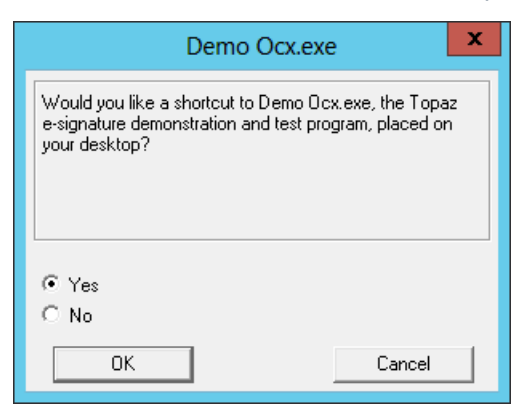

12. Select Finish to complete the installation.

| 漫 | Installation Complete                                                                                                    | x |
|---|----------------------------------------------------------------------------------------------------|---|
|   | Topaz e-Signatures SigPlus 4.4.0.24 has been successfully<br>installed.<br>Press the Finish button to exit this installation. |   |
|   | < <u>B</u> ack <b><u>Finish</u></b> Cancel                                                                                    |   |

13. After the installation completes, open an elevated CMD line and type Change user /execute.

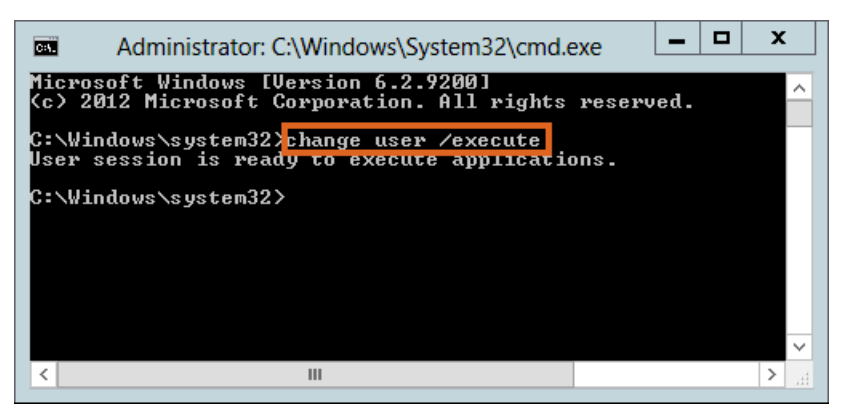

14. On the terminal server, open the *SigPlus.ini file* located at *C*:\*Windows*\*SigPlus.ini*. The *TabletComPort=* value needs to match the COM port the signature pad is using on the workstation.

| SigPlus.ini - Notepad                                              | _ | × | , |
|--------------------------------------------------------------------|---|---|---|
| <u>File</u> <u>E</u> dit F <u>o</u> rmat <u>V</u> iew <u>H</u> elp |   |   |   |
| [Tablet]                                                           |   |   | ^ |
| TabletComPort=9                                                    |   |   |   |
| TabletType=0                                                       |   |   |   |
| TabletLCDMode=0                                                    |   |   |   |
| TabletModel=SigLiteLCD1X5                                          |   |   |   |
| EnableColor=0                                                      |   |   |   |
| Win95USB=0                                                         |   |   |   |
| ImageScreenResolution=1                                            |   |   |   |
| UseMultiUSB=0                                                      |   |   |   |
| DisableMessages=0                                                  |   |   |   |
|                                                                    |   |   | ~ |
|                                                                    |   | 2 |   |

15. Verify the RDC icon on the workstation is set to forward serial port traffic by editing the icon, navigate to

Local Resources / More, and then select the Ports option.

| Nemote Desktop Connection                                                                                 | $\times$ |
|----------------------------------------------------------------------------------------------------|----------|
| Remote Desktop<br>Connection                                                                              |          |
| Local devices and resources                                                                               |          |
| Choose the devices and resources on this computer that you want to<br>use in your remote session.         |          |
| Smart cards or Windows Hello for Business WebAuthn (Windows Hello or security keys) Ports Location Drives |          |
| <ul> <li>Video capture devices</li> <li>Other supported Plug and Play (PnP) devices</li> </ul>            |          |
| OK Cancel                                                                                                 |          |

16. Test the Signature pad outside of Agvance by double-clicking the **DemoOCX** icon on the desktop of the workstation or server.

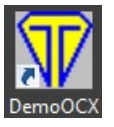

17. Select **Start** on the *Topaz SigPlus Demonstration* window, and start signing the signature pad. If it is configured correctly, the signature will display on the window. If it is not working, double check the com port and the *SigPlus.ini* files.

| Topaz SigPlus Dem              | Topaz SigPlus Demonstration |   |  |  |
|--------------------------------|-----------------------------|---|--|--|
|                                |                             | _ |  |  |
| Tan<br>System                  | Start Save Sig              |   |  |  |
| test                           | Stop Load Sig               |   |  |  |
| Thu Dec 2015 12/03/15 11:22:25 | Clear Save Img              |   |  |  |
|                                | Properties About            |   |  |  |
|                                | AutoKey OK                  |   |  |  |
| Key Receipt Oc0d0404 Sig F     | Receipt 00000000            |   |  |  |

## Agvance Settings for the Signature Pad

The following settings need to be changed for the signature capture window to work in Agvance.

#### **Quick Tickets**

Navigate to Accounting / A/R / Manage Quick Tickets / Options, and set Form Type to 40 Character Plain Text. To require a signature for company credit, select the Require Signature for Company Credit option.

| Quick Ticket Preferences - 1RE                                                                                                    | ×                                                             |
|----------------------------------------------------------------------------------------------------|---------------------------------------------------------------|
| <cash customer=""> Cashs<br/>Online Posting<br/>Set Due Date to Next FM<br/>Use Customer Tax Information<br/>Require Sales Person<br/>Require Signature for Company Credit<br/>Use Discounts from Inventory Department<br/>Product Selection<br/>Product Selection Window<br/>Prod ID / Alt ID / Name Move To Quantity<br/>Print Options<br/>Print Location Heading Center<br/>Receipt Printer<br/>Print Copies Printer Port<br/>Collate Copies How Many Lines 0<br/>LC Printer<br/>8 1/2 x 11<br/>V</cash> | Default Invoice Type                                          |
| LC Copies 1                                                                                                    |                                                               |
| Cash Drawer Options                                                                                                    | Pole Display Options                                          |
| Cash Drawer Port (None) ~                                                                                                    | Port (None) ~                                                 |
| Printer ADOBE PDF ~<br>Open Codes<br>Baud/Parity/Data/Stop                                                                                                    | DTR Enabled Baud/Parity/Data/Stop RTS Enabled Message Refresh |
| RTS Enabled DTR Enabled                                                                                                    |                                                               |
| Additional Print Options                                                                                                    | Save Cancel                                                   |

### Payments

At Accounting / Setup / A/R / Pay Methods, select the pay method for each location that will require a signature.

|   | Pay Method    | ShortDescription | Long Description  | <00MAIN>                  | 00MAIN Acct I | Require Signature for 00 | <01IND>  |
|---|---------------|------------------|-------------------|---------------------------|---------------|--------------------------|----------|
| • | Check         | Check            | Check             | Undeposited Cash          | 1100000-00    |                          | Undepo   |
|   | Cash          | Cash             | Cash              | Undeposited Cash          | 1100000-00    |                          | Undepo   |
|   | Credit Card   | Credit Card      | Credit Card       | Credit Card Clearing      | 1102000-00    | $\checkmark$             | CreditC  |
|   | Debit Card    | Debit Card       | Debit Card        | Credit Card Clearing      | 1102000-00    | $\checkmark$             | CreditC  |
| 5 | Adjustment    | Adjustment       | Adjustment        | Clearing Account          | 9999000-00    |                          | Clearing |
| ; | Farm Plan     | JDF Multi-use    | John Deere Fin    | Clearing Account          | 9999000-00    |                          | Clearing |
| , | AMEX          | AMEX             | AMEX              | Credit Card Clearing      | 1102000-00    |                          | Credit C |
| 3 | Visa          | Visa             | Visa              | Credit Card Clearing      | 1102000-00    |                          | Credit C |
| ) | MasterCard    | MasterCard       | MasterCard        | Credit Card Clearing      | 1102000-00    |                          | Credit C |
| 0 | Discover      | Discover         | Discover          | Credit Card Clearing      | 1102000-00    |                          | Credit C |
| 1 | Budget DNU    | Budget DNU       | Budget DNU        | Budget Billing Receivable | 1220000-00    |                          | BudgetE  |
| 2 | Cash Back     | Cash Back        | Cash Back         | Undeposited Cash          | 1100000-00    |                          | Undepo   |
| 3 | Gift Cert     | Gift Cert        | Gift Certificates | Gift Certificates         | 2730000-00    |                          | GiftCert |
| 4 | Financed Prod | Financed Prod    | Financed Prod     | Financed Product Clearing | 4400000-00    |                          | Finance  |
| 5 | Respray       | Respray          | Respray           | Respray Clearing          | 1103000-00    |                          | Respray  |
| 6 | Bad Debt      | Bad Debt         | Bad Debt          | Bad Debt Expense          | 6800000-00    |                          | Bad Deb  |
| 7 | Write Off     | Write Off        | Write Off         | Bad Debt Expense          | 6800000-00    |                          | Bad Deb  |
| 8 | Surcharge     | Surcharge        | Surcharge         | Credit Card Clearing      | 1102000-00    | $\checkmark$             | Credit C |
| 9 | ACH           | ACH              | ACH               | Undeposited Cash          | 1100000-00    |                          | Undepo   |
|   |               |                  |                   |                           |               |                          | >        |

#### Bookings

Navigate to the A/R tab at *Setup / Preferences* and select the **Design Booking Contracts** to format Booking Contracts. *Data Printing Options* need both *Seller* and *Buyer Signature* options selected for the signature lines to display on the contract. See **Booking Contract Signatures**.

| Edit Bo            | oking C                              | Contract                                                                      |                                                                                                    | ×                                               |
|--------------------|--------------------------------------|-------------------------------------------------------------------------------|----------------------------------------------------------------------------------------------------|-------------------------------------------------|
| Form<br>Headi      | at Name<br>ng Secti                  | Signatures                                                                    |                                                                                                    | Font                                            |
|                    |                                      |                                                                               |                                                                                                    |                                                 |
|                    |                                      |                                                                               |                                                                                                    |                                                 |
|                    |                                      |                                                                               |                                                                                                    |                                                 |
| Data H             | rinting C                            | ptions                                                                        |                                                                                                    |                                                 |
|                    | Print                                | Data Element                                                                  | Alternative Label                                                                                                    |                                                 |
| 13                 | 님                                    | Product                                                                       |                                                                                                    |                                                 |
| 14                 | 님                                    | Price                                                                         |                                                                                                    |                                                 |
| 15                 | 님                                    | Total<br>SDaid                                                                |                                                                                                    |                                                 |
| 16                 |                                      | Amt/Cal Daid                                                                  |                                                                                                    |                                                 |
| 17                 |                                      | Seller Signa                                                                  |                                                                                                    |                                                 |
| 10                 |                                      | Buver Sign                                                                    |                                                                                                    |                                                 |
| 19                 |                                      | ,                                                                             | ~                                                                                                    |                                                 |
| Feeter             | Castier                              |                                                                               |                                                                                                    | Font                                            |
| Footer             | r Section                            | 1                                                                             |                                                                                                    |                                                 |
|                    |                                      |                                                                               |                                                                                                    |                                                 |
|                    |                                      |                                                                               |                                                                                                    |                                                 |
|                    |                                      |                                                                               |                                                                                                    |                                                 |
|                    |                                      |                                                                               |                                                                                                    |                                                 |
|                    |                                      |                                                                               |                                                                                                    |                                                 |
| _                  |                                      |                                                                               |                                                                                                    |                                                 |
| NOT<br>thes<br>pag | E: After<br>e contra<br>je. If all 1 | designing the c<br>acts to. Make su<br>the info did not p<br>a adjusted or ch | ontract, it is strongly recommended that you print the test page to the printer that you ex<br>re to look over the contract for accuracy and that all of the information printed and all o<br>rint and/or you received an error when trying to print, the header and/or footer informa<br>regards accommendate at least one product printing on the near Disease call SSI if any | pect to print<br>f it fit on the<br>tion/design |
| Prin               | t Test Pa                            | ige                                                                           | Print header and footer a single time per contract Save                                                                                                    | Cancel                                          |

#### Invoices

To print signatures on Invoices, check the Allow signature on save of invoice box found on the Invoice tab at Setup / Location Preferences. The **Capture Signature** button is then available on the Print Invoice Documents window.

For further information, review the Allow Signature on Save of Invoice article.

| Print Invoice Documents                                 |                                                                                                    |        |
|---------------------------------------------------------|----------------------------------------------------------------------------------------------------|--------|
| Select Range of Invoic<br>Location Star<br>00MAIN V End | ting Inv# 1200900 Include Voided Invoices<br>ding Inv# 1200900 Previous Years<br>V Print Emailed Invoices | Copies |
| Print Invoice                                           | ADOBE PDF ~                                                                                               | 1      |
|                                                         |                                                                                                    |        |
| Print Delivery Ticket                                   | ADOBE PDF ~                                                                                               | 1      |
| Print Haz Mat Sheet                                     | ~                                                                                                    | 1      |
| Print SDS                                               | ~                                                                                                    | 1      |
| Print WPS                                               | ADOBE PDF ~                                                                                               | 1      |
| Print Custom Apps                                       | ~                                                                                                    |        |
| Print Bill of Lading                                    | ~                                                                                                    | 1      |
| Print Invoice No Roll up                                | ~                                                                                                    |        |
|                                                         | Capture Signature OK Cancel Suppress Invoice S                                                            | plits  |